## Инструкция по установке терминалов KIT Finance TWS.

## Браузерная версия терминала KIT Finance TWS.

Для запуска браузерной версии вам необходимо пройти по <u>ссылке</u>. Установки такая версия не требует.

## Версия терминала KIT Finance TWS для мобильных устройств.

Установить версии KIT Finance TWS для iOS и Android можно бесплатно из <u>App Store</u> и <u>Google</u> <u>Play</u>.

## Для установки KIT Finance TWS на Windows вам необходимо:

Пройти для скачивания последней версии терминала по ссылке.

Если вы используете Internet Explorer, выбрать «Выполнить» в открывшемся после завершения загрузки диалоговом окне:

| Вы хотите выполнить или сохранить Kit Finance TWS-installer-winx86.exe (114 MB) с brokerkf.ru? |                   |                   |     |                | × |
|------------------------------------------------------------------------------------------------|-------------------|-------------------|-----|----------------|---|
| 🕐 Файл этого типа может причинить вред компьютеру.                                             | <u>В</u> ыполнить | <u>С</u> охранить | • ( | <u>О</u> тмена |   |

Если вы используете Google Chrome, нажать после завершения загрузки на иконку появившеюся в левом нижнем углу окна браузера:

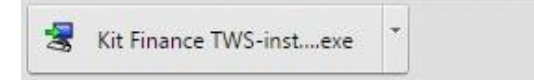

Если вы используете Edge, после завершения загрузки нажать кнопку «Выполнить»:

| Загрузка Kit Finance TWS-installer-winx86.exe завершена. | Выполнить | Просмотр загрузок | × |
|----------------------------------------------------------|-----------|-------------------|---|
|                                                          |           |                   |   |

Если вы используете Mozilla Firefox, нажмите на кнопку «Сохранить файл» в открывшемся диалоговом окне:

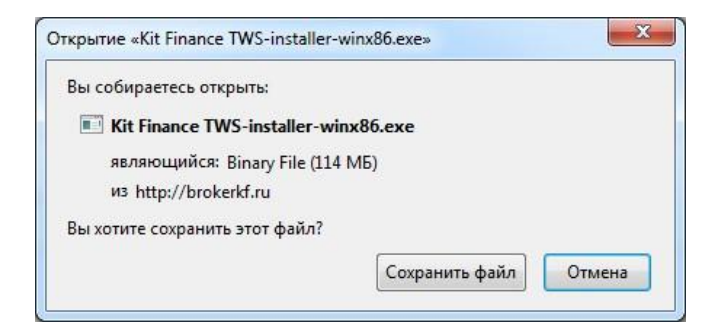

После завершения загрузки в правом верхнем углу нажать на кнопку со стрелкой и в выпадающем меню выбрать «KIT Finance TWS»:

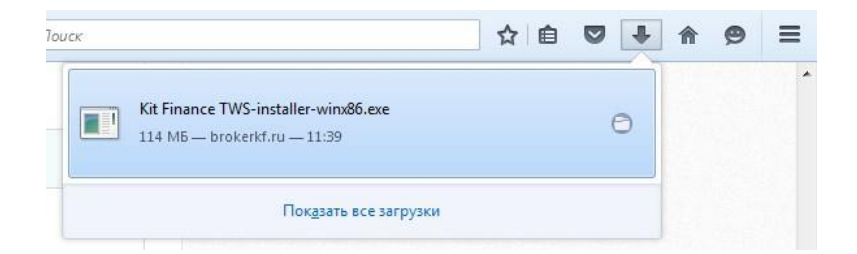

После завершения загрузки инсталлятора вам будет предложено установить KIT Finance TWS на ваш компьютер. Для продолжения необходимо нажать кнопку «Далее»:

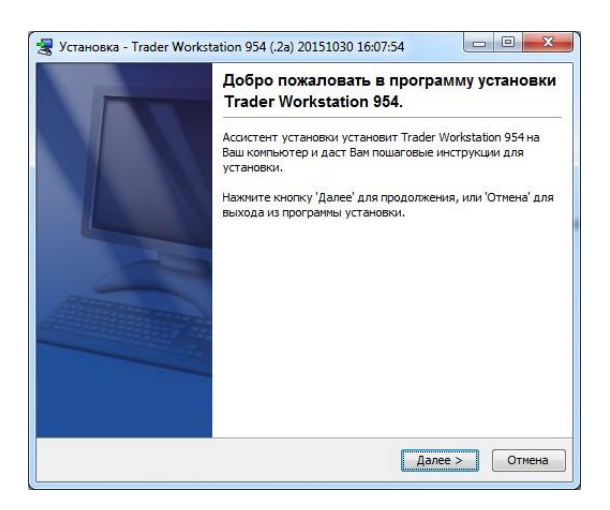

После завершения процесса установки вы сможете оставить или снять галочку запуска терминала после завершения установки и выйти из программы установки нажав кнопку «Готово».

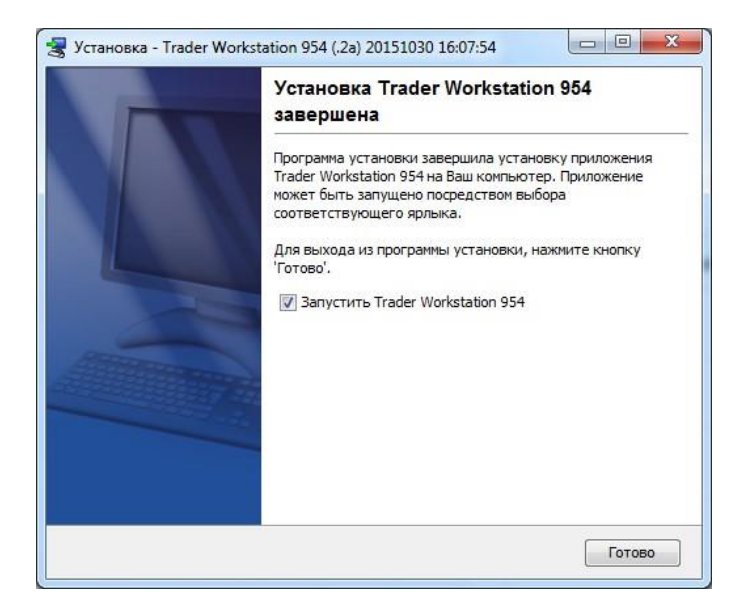

В процессе установки на рабочем столе вашего компьютера создается ярлык:

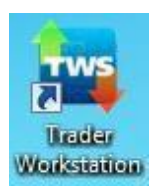

Для запуска терминала необходимо дважды щелкнуть по этому ярлыку левой кнопкой мыши.

Для входа в систему в открывшемся окне ввести логин и пароль, предоставленный вам службой технической поддержки, и нажать кнопку «Вход в систему».

| Выбрать язык        | 🐃 💻 🚺 🏧 🚺 🗰 🕮 🔹                                 | (В <u>ы</u> брать |
|---------------------|-------------------------------------------------|-------------------|
| Имя пользователя    |                                                 | Try the demo      |
| Пароль              |                                                 |                   |
| Trading Mode        | Live Trading 🔹                                  |                   |
| Цветовая палитра    | classic 👻                                       |                   |
| Директория настроек | C:Uts                                           | <u>О</u> бзор     |
|                     | 🗹 Использовать/сохранять настройки на сервере 🥥 |                   |
|                     | Использовать SSL                                |                   |

В ходе установки терминала вам может потребоваться установить последнюю версию Java. Это можно сделать, загрузив Java с <u>официального сайта</u>.

С уважением, Служба технической поддержки Режим работы: 09:00 – 21:00 МСК по рабочим дням Skype: Brokerkf.support

+7 (812) 611-00-00 8 (800) 700-00-55 <u>support@kfe.ee</u>

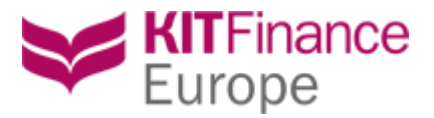